## Web 端如何新增船员离船申请(文档)

新增离船申请有两种方法:

一、用户登录互海通,默认为工作台界面,点击"快捷方式-新增离船申请"(步骤1)进入
 离船申请界面,点击"新增"键,具体操作方法参照图二新增界面。

| ⓒ 互海科技                                                                                                    | Ż       |         |          |                 |           |         | I        | 作台 67    | 18 月    | B舶AIS   | 资讯      | 帮助          |          |          |         |         |         |
|----------------------------------------------------------------------------------------------------|---------|---------|----------|-----------------|-----------|---------|----------|----------|---------|---------|---------|-------------|----------|----------|---------|---------|---------|
| 待办事项                                                                                                    | 页       |         |          |                 |           |         |          |          |         |         |         |             |          |          |         |         | 全部船舶▼   |
| 7<br>执行                                                                                                    | 3<br>验收 | 2<br>执行 | 11<br>审批 | <b>63</b><br>询价 | 188<br>处理 | 3<br>审批 | 52<br>执行 | 14<br>验收 | 6<br>审批 | 5<br>执行 | 3<br>审批 | 66322<br>执行 | 96<br>验收 | 14<br>审批 | 3<br>验收 | 2<br>审批 | 4<br>验收 |
| 不符合项                                                                                                    | 不符合项    | 检查整改    | 采购申请     | 采购计划            | 词价单       | 询价方案    | 采购订单     | 采购订单     | 商船申请    | 离船申请    | 保养单     | 保养单         | 保养单      | 零星维修     | 零星维修    | 维修结算    | 维修结算    |
| 3<br>审批                                                                                                    | 4<br>执行 | 3<br>验收 | 9<br>执行  | 6<br>验收         | 66<br>考核  | 2<br>执行 | 4<br>验收  | 1<br>审批  | 2<br>审批 | 3<br>审批 | 5<br>审批 | 1<br>处理     | 1<br>执行  | 3<br>验收  | 2<br>验收 |         |         |
| 船员调令                                                                                                    | 船员调令    | 船员调令    | 船舶自购     | 船舶自购            | 船员考核      | 油料检验    | 油料检验     | 费用申报     | 船期      | 库存申领    | 维修申请    | 维修方案        | 维修方案     | 航修项      | 厂修项     |         |         |
| <ul> <li>Ⅰ、用户登录互海通默认为工作台界面,</li> <li>□</li> <li>□</li></ul> |         |         |          |                 |           |         |          |          |         |         |         |             |          |          |         |         |         |
| 快捷方式                                                                                                    |         |         |          |                 |           |         |          |          |         |         |         |             |          |          |         |         |         |
| 的程任务                                                                                                    |         |         |          |                 |           |         |          |          |         |         |         |             |          |          |         |         |         |

二、用户登录互海通 Web 端,直接在船员管理-离船申请界面,点击"新增"键,在跳出的窗口内选择船名(一般为本船),要离船人员的职位后点击确定(下图步骤 1-3)进入"新增 离船申请"界面,按需求至少填入带\*的必填项,后点击提交,即成功新增一条离船申请(步骤 4)。

| ● 臺灣科技 ◎ 国朝报     □ 国朝报     □     □     □     □     □     □     □     □     □     □     □     □     □     □     □     □     □     □     □     □     □     □     □     □     □     □     □     □     □     □     □     □     □     □     □     □     □     □     □     □     □     □     □     □     □     □     □     □     □     □     □     □     □     □     □     □     □     □     □     □     □     □     □     □     □     □     □     □     □     □     □     □     □     □     □     □     □     □     □     □     □     □     □     □     □     □     □     □     □     □     □     □     □     □     □     □     □     □     □     □     □     □     □     □     □     □     □     □     □     □     □     □     □     □     □     □     □     □     □     □     □     □     □     □     □     □     □     □     □     □     □     □     □     □     □     □     □     □     □     □     □     □     □     □     □     □     □     □     □     □     □     □     □     □     □     □     □     □     □     □     □     □     □     □     □     □     □     □     □     □     □     □     □     □     □     □     □     □     □     □     □     □     □     □     □     □     □     □     □     □     □     □     □     □     □     □     □     □     □     □     □     □     □     □     □     □     □     □     □     □     □     □     □     □     □     □     □     □     □     □     □     □     □     □     □     □     □     □     □     □     □     □     □     □     □     □     □     □     □     □     □     □     □     □     □     □     □     □     □     □     □     □     □     □     □     □     □     □     □     □     □     □     □     □     □     □     □     □     □     □     □     □     □     □     □     □     □     □     □     □     □     □     □     □     □     □     □     □     □     □     □     □     □     □     □     □     □     □     □     □     □     □     □     □     □     □     □     □     □     □     □     □     □     □     □     □     □     □     □     □     □     □     □     □     □     □     □     □     □     □     □     □     □     □     □ |          |            |        |       | 20-100 miles |              | 自动船: 0° ③               |            |           |  |  |
|----------------------------------------------------------------------------------------------------|----------|------------|--------|-------|--------------|--------------|-------------------------|------------|-----------|--|--|
| 全部菜单 🕙                                                                                                    | 离船申请     | ē          |        |       | 初始的          | 治中頃          |                         |            |           |  |  |
| 即 公告管理 31                                                                                                    |          | 2. 点击新     |        |       | 所在船舶*        |              |                         |            |           |  |  |
| ◆ 船舶管理 >>                                                                                                    | + 9/5/91 |            |        |       | 请选择船舶        | ~            |                         |            |           |  |  |
|                                                                                                    |          | -          |        | and a | 現位*          |              |                         |            |           |  |  |
|                                                                                                    | #        | 高船甲貨車号     | 所在船舶 * | 制化亚   | nitrolation. |              | 计划下船日期                  | 甲请出期       | 甲谓状心 *    |  |  |
| 5602H                                                                                                    | 1        | SA21020004 | 互海一号   | 船长    |              | 1010 TO 201  | 2021-02-20 ~ 2021-02-25 | 2021-02-07 | 軍批        |  |  |
| 1、依次;                                                                                                    | 点击进      | 入离船申       | 请界面    | Bit:  | -+▽ @Л @A In | тат фл фл Б  |                         | 2021-02-03 | 軍核拒绝      |  |  |
| 和長出語                                                                                                    | 3        | SA21020002 | 互海一号   | 。121  | 计全然行为日不口     | <b>昺</b> 版版, | 文职议偏昂本明定                | 2021-02-03 | 甲核拒绝      |  |  |
| 880年後                                                                                                    | 4        | SA21020001 | 互游一号   | 机工长   | 张机工          | 2020-07-29   | 2021-02-03 ~ 2021-05-27 | 2021-02-03 | 审核拒绝      |  |  |
| 服员调令                                                                                                    | 5        | SA21010010 | 互海一号   | 水手    | 张水手          | 2020-11-19   | 2021-01-15 ~ 2021-01-23 | 2021-01-15 | 审核通过      |  |  |
| 船员工伤                                                                                                    | 6        | SA21010009 | 互進一号   | 水手    | 李水手          | 2020-07-01   | 2021-01-22 ~ 2021-01-29 | 2021-01-14 | 审核通过      |  |  |
| 船员动态                                                                                                    | 7        | SA21010008 | 互将一号   | 三管轮   | 张三           | 2020-11-05   | 2021-01-14 ~ 2021-01-22 | 2021-01-14 | 审核通过      |  |  |
| 船员考核                                                                                                    | 8        | SA21010007 | 互海一号   | 大管轮   | Ini          | 2020-12-26   | 2021-01-15 ~ 2021-01-21 | 2021-01-14 | 审核通过      |  |  |
| 输员作启时间                                                                                                    | 9        | SA21010006 | 互连一号   | 轮机长   | 张聪机          | 2020-11-05   | 2021-01-21 ~ 2021-01-30 | 2021-01-14 | 执行        |  |  |
|                                                                                                    | 10       | SA21010005 | 互海一号   | 三副    | 李大丽          | 2020-12-28   | 2021-01-14 ~ 2021-01-15 | 2021-01-14 | 审核通过      |  |  |
| ↓ 相対服务 >> ▲ 招聘董理 >> ▼ 相同原語 >>                                                                                                    |          |            |        |       |              |              | < 1 2 3                 | 4 5 6 7    | 10 > 跳至 页 |  |  |
| 》 堆像推进                                                                                                    |          |            |        |       |              |              |                         |            |           |  |  |

|                  | 新增离                                    | B船申请 🛛 😣      |  |  |  |  |
|------------------|----------------------------------------|---------------|--|--|--|--|
| <b>所在船舶:</b> 东海号 |                                        | <b>职位</b> :二副 |  |  |  |  |
| 船员姓名*            |                                        | 上船日期          |  |  |  |  |
| 请选择船员            | ×.                                     |               |  |  |  |  |
| 计划下船开始日期*        |                                        | 计划下船结束日期*     |  |  |  |  |
|                  |                                        |               |  |  |  |  |
| 离船原因*            |                                        |               |  |  |  |  |
|                  |                                        |               |  |  |  |  |
|                  |                                        | 1             |  |  |  |  |
| 预计下次上船日期         |                                        | 是否愿意回船        |  |  |  |  |
|                  |                                        | ● 是 ● 否       |  |  |  |  |
| ♀上传附件            | 4、按需求至少填入                              | 带*的必填项,勾选是否愿意 |  |  |  |  |
|                  | 回船,如有附件就在                              | E此上传,点击提交,即成功 |  |  |  |  |
|                  | 新恤———————————————————————————————————— |               |  |  |  |  |
|                  | 刑归 木内加屮归。                              |               |  |  |  |  |

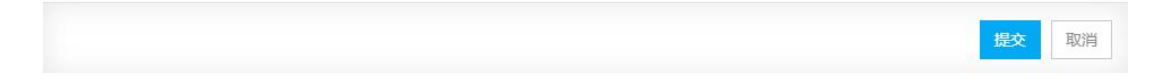